Reģistrējiet Jūsu preci un iegūstiet atbalstu www.philips.com/welcome

# **BDP3280**

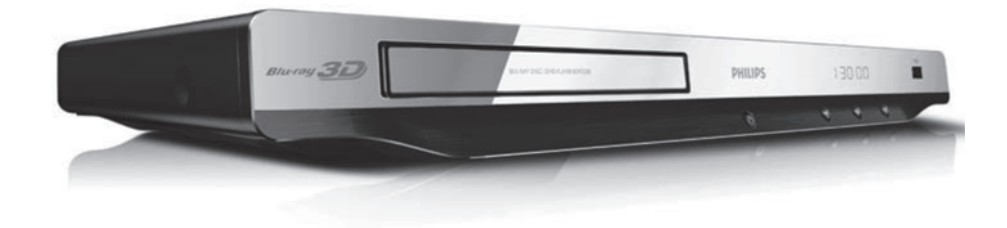

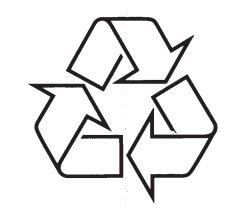

Tiecieties ar Philips Internetā http://www.philips.com

Lietošanas instrukcija

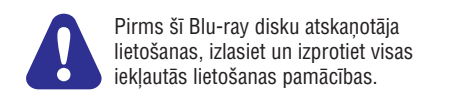

# 1. PIEVIENOŠANA UN ATSKAŅOŠANA

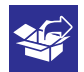

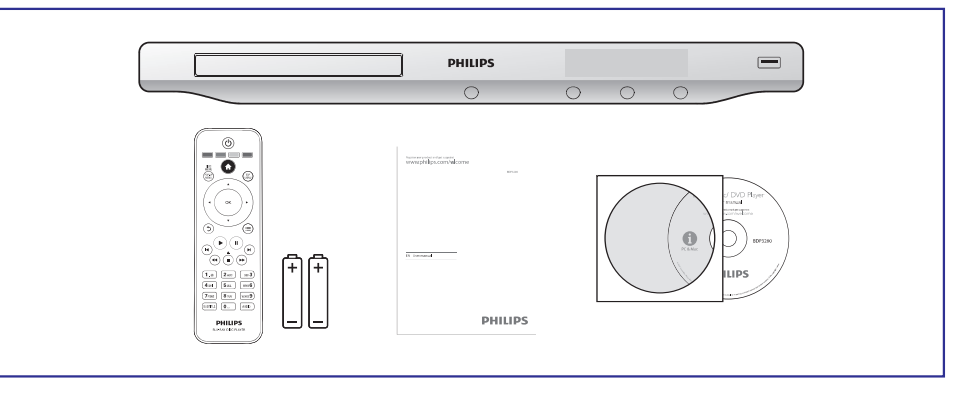

1

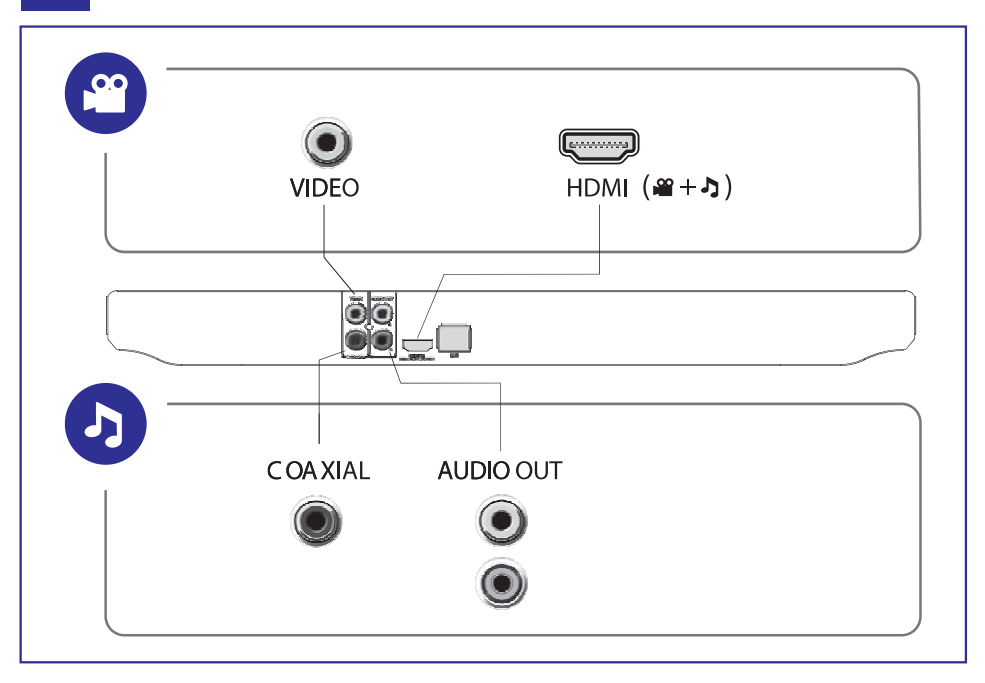

# ... PIEVIENOŠANA UN ATSKAŅOŠANA

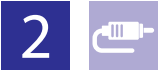

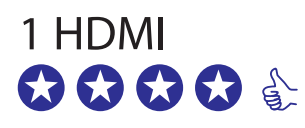

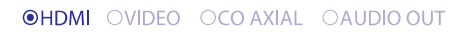

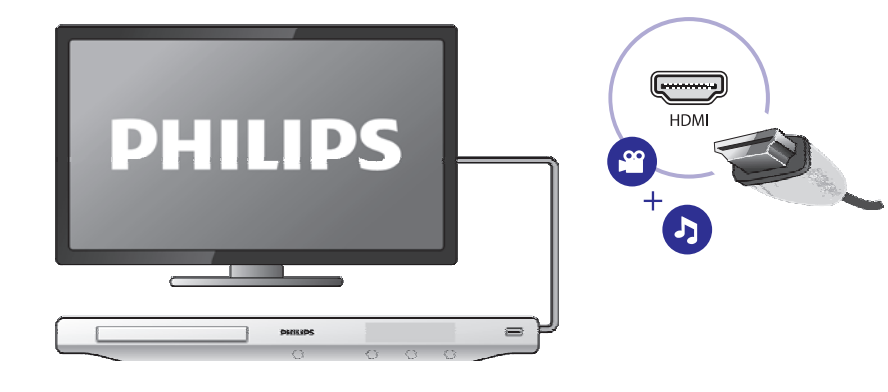

# 2 VIDEO+AUDIO OUT

OHDMI OVIDEO OCOAXIAL OAUDIOOUT

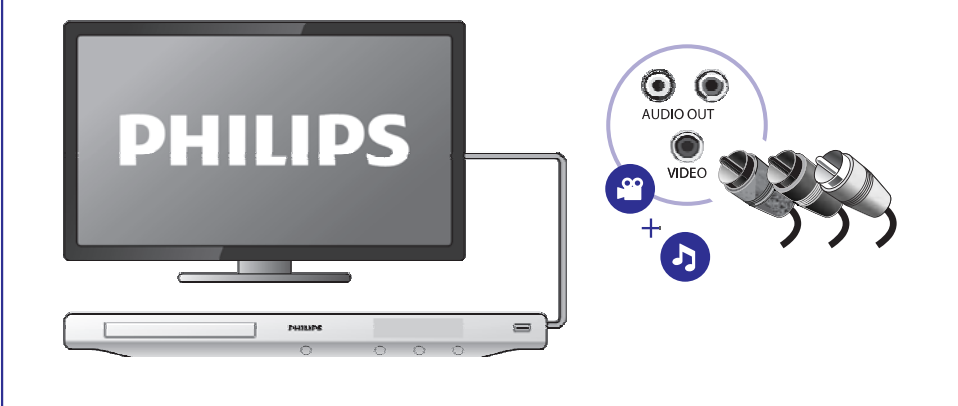

# VALODU KODI

| Abkhazian                 | 6566   | Inupiag                     | 7375 | Pushto                | 8083 |
|---------------------------|--------|-----------------------------|------|-----------------------|------|
| Afar                      | 6565   | Irish                       | 7165 | Russian               | 8285 |
| Afrikaans                 | 6570   | Íslenska                    | 7383 | Quechua               | 8185 |
| Amharic                   | 6577   | Italiano                    | 7384 | Raeto-Romance         | 8277 |
| Arabic                    | 6582   | lvrit                       | 7269 | Romanian              | 8279 |
| Armenian                  | 7289   | apanese                     | 7465 | Rundi                 | 8278 |
| Assamese                  | 6583   | lavanese                    | 7486 | Samoan                | 8377 |
| Avestan                   | 6569   | Kalaallisut                 | 7576 | Sango                 | 8371 |
| Avmara                    | 6589   | Kannada                     | 7578 | Sanskrit              | 8365 |
| Azerhajiani               | 6590   | Kashmiri                    | 7583 | Sardinian             | 8367 |
| Bahasa Melayu             | 7783   | Kazakh                      | 7575 | Serbian               | 8382 |
| Bashkir                   | 6665   | Kernewek                    | 7587 | Shona                 | 8378 |
| Belarusian                | 6669   | Khmer                       | 7577 | Shaip                 | 8381 |
| Bengali                   | 6678   | Kinvarwanda                 | 8287 | Sindhi                | 8368 |
| Bihari                    | 6672   | Kirghiz                     | 7589 | Sinhalese             | 8373 |
| Bislama                   | 6673   | Komi                        | 7586 | Slovensky             | 8373 |
| Bokmål Norwegian          | 7866   | Korean                      | 7579 | Slovenian             | 8376 |
| Bosanski                  | 6683   | Kuanyama: Kwanyama          | 7574 | Somali                | 8379 |
| Brozhonog                 | 4402   | Kundich                     | 7505 | Sother Southern       | 0377 |
| Bulganian                 | 6002   | Kuruisn                     | 7303 | Sourio, Southern      | 7001 |
| Bulgarian                 | 7700   | Lao                         | 76/7 | South INdebele        | 7002 |
| Burmese                   | //89   | Latina                      | 7665 | Sundanese             | 8385 |
| Castellano, Espanol       | 6983   | Latvian                     | 7686 | Suomi                 | /0/3 |
| Catalán                   | 6765   | Letzeburgesch;              | /666 | Swahili               | 8387 |
| Chamorro                  | 6772   | Limburgan; Limburger        | 7673 | Swati                 | 8383 |
| Chechen                   | 6769   | Lingala                     | 7678 | Svenska               | 8386 |
| Chewa; Chichewa; Nyanj    | a 7889 | Lithuanian                  | 7684 | Tagalog               | 8476 |
| 中文                        | 9072   | Luxembourgish;              | 7666 | Tahitian              | 8489 |
| Chuang; Zhuang            | 9065   | Macedonian                  | 7775 | Tajik                 | 847  |
| Church Slavic; Slavonic   | 6785   | Malagasy                    | 7771 | Tamil                 | 8465 |
| Chuvash                   | 6786   | Magyar                      | 7285 | Tatar                 | 8484 |
| Corsican                  | 6779   | Malayalam                   | 7776 | Telugu                | 8469 |
| Česky                     | 6783   | Maltese                     | 7784 | Thai                  | 8472 |
| Dansk                     | 6865   | Manx                        | 7186 | Tibetan               | 6679 |
| Deutsch                   | 6869   | Maori                       | 7773 | Tigrinya              | 8473 |
| Dzongkha                  | 6890   | Marathi                     | 7782 | Tonga (Tonga Islands) | 8479 |
| English                   | 6978   | Marshallese                 | 7772 | Tsonga                | 8483 |
| Esperanto                 | 6979   | Moldavian                   | 7779 | Tswana                | 8478 |
| Estonian                  | 6984   | Mongolian                   | 7778 | Türkce                | 8482 |
| Fuskara                   | 6985   | Nauru                       | 7865 | Turkmen               | 8475 |
| Ελληνικά                  | 6976   | Navaho: Navaio              | 7886 | Twi                   | 8487 |
| Earoese                   | 7079   | Ndebele North               | 7868 | Llighur               | 8571 |
| Français                  | 7092   | Ndebele, North              | 7882 | Ukrainian             | 8575 |
| Envolu                    | 7002   | Ndepere, South              | 7971 | Urdu                  | 0575 |
| Filion                    | 7074   | Nodorlands                  | 7976 | Uzbok                 | 0502 |
| Coolie: Seettish Coolie   | 70/4   | Negerianus                  | 70/0 | Viotnamasa            | 0570 |
| Gaelic; Scottish Gaelic   | 7100   | Nepali                      | 7007 | Valanuk               | 00/3 |
| Gallegan                  | 71/6   | NOTSK                       | 18/9 | уојарик               | 07/5 |
| Georgian                  | 7565   | Northern Sami               | 0307 | vvalloon              | 0/65 |
| Gikuyu; Kikuyu            | /5/3   | North Ndebele               | 7868 | VVelsh                | 6789 |
| Guarani                   | /1/8   | Norwegian Nynorsk;          | /8/8 | VVolot                | 8779 |
| Gujarati                  | 7185   | Occitan; Provencal          | /967 | Xhosa                 | 8872 |
| Hausa                     | 7265   | Old Bulgarian; Old Slavonic | 6785 | Yiddish               | 8973 |
| Herero                    | 7290   | Oriya                       | 7982 | Yoruba                | 8979 |
| Hindi                     | 7273   | Oromo                       | 7977 | Zulu                  | 9085 |
| Hiri Motu                 | 7279   | Ossetian; Ossetic           | 7983 |                       |      |
| Hrwatski                  | 6779   | Pali                        | 8073 |                       |      |
| do                        | 7379   | Panjabi                     | 8065 |                       |      |
| Interlingua (Internationa | l)7365 | Persian                     | 7065 |                       |      |
| Interlingue               | 7365   | Polski                      | 8076 |                       |      |
| nuktitut                  | 7385   | Português                   | 8084 |                       |      |
|                           |        |                             |      |                       |      |

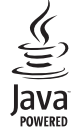

Java un visi citi Java zīmoli un logo ir Sun Microsystems, Inc. zīmoli vai reģistrēti zīmoli ASV un/vai citās valstīs.

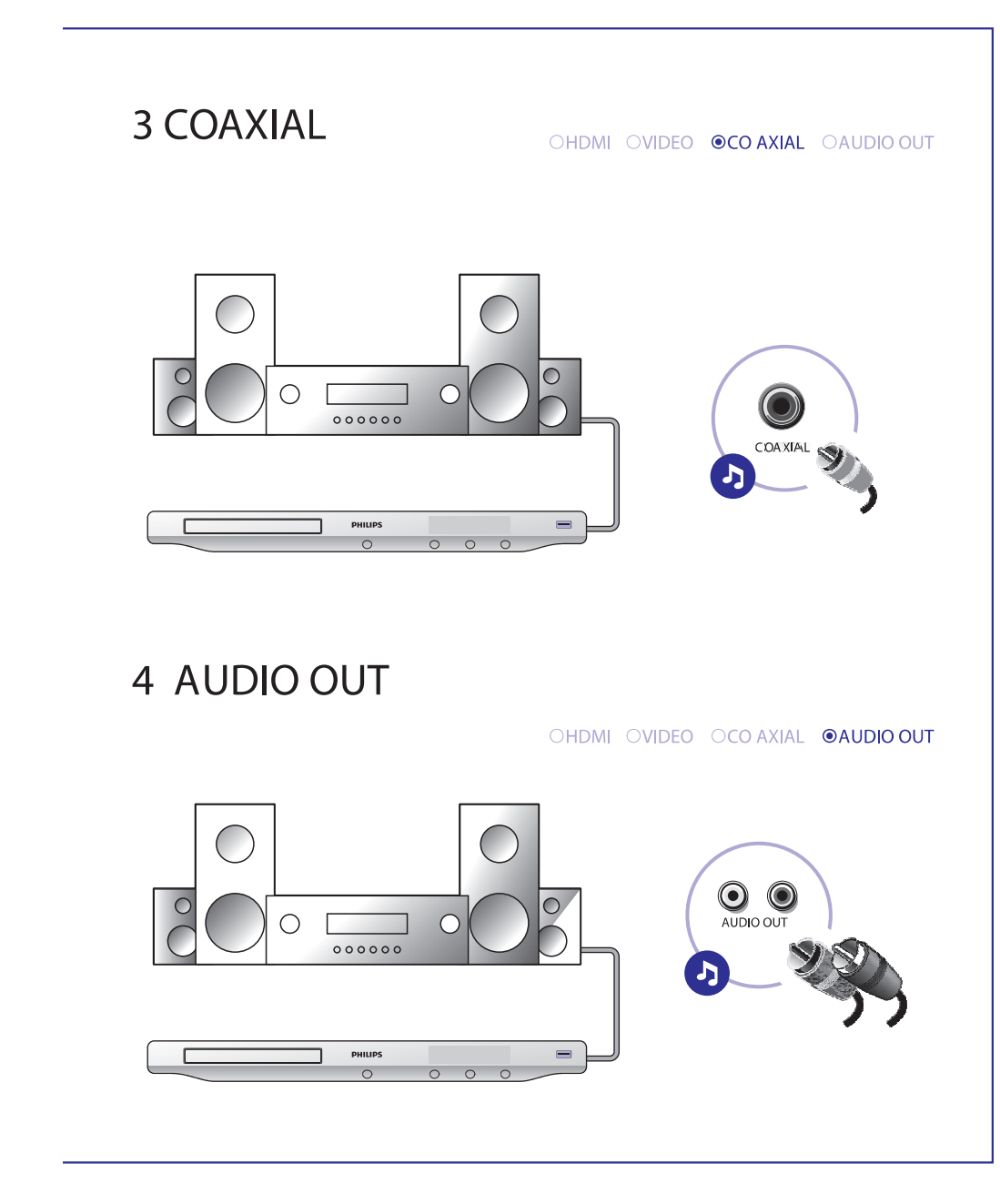

# ... PIEVIENOŠANA UN ATSKAŅOŠANA

# 3

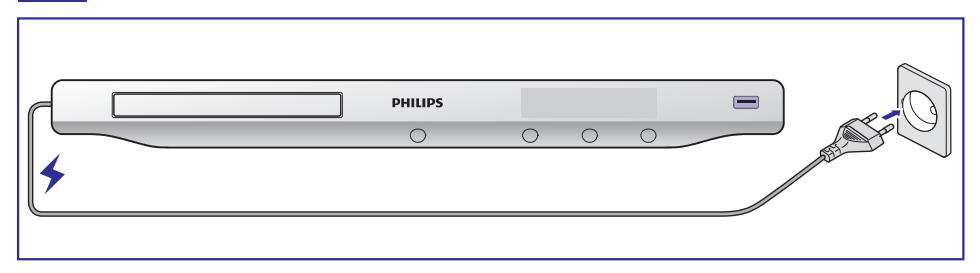

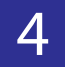

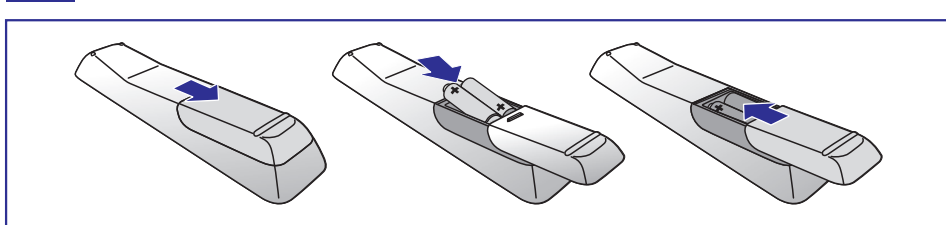

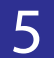

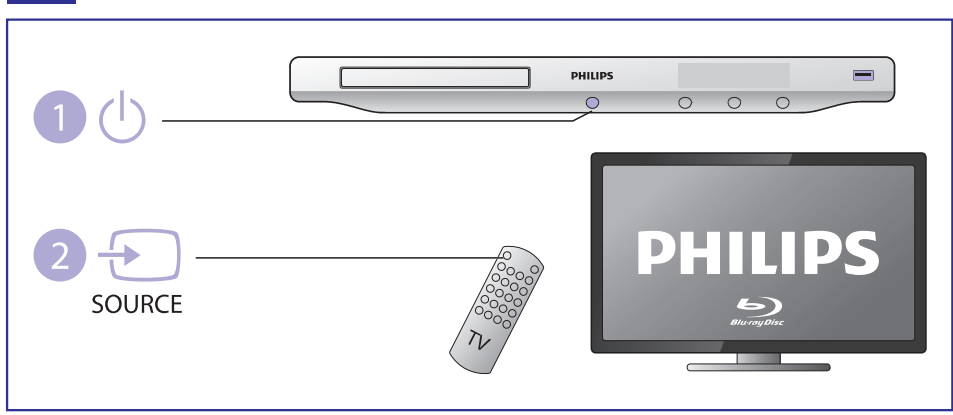

# ZĪMOLI

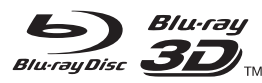

'Blu-ray', 'Blu-ray Disc' un 'Blu-ray Disc' logo ir 'Blu-ray Disc Association' zīmoli.

## 

HDMI, HDMI logo un High-Definition Multimedia Interface ir HDMI Licensing LLC zīmoli vai reģistrēti zīmoli.

## **DOLBY**

TRUE TO DIGITAL PLUS

Ražots ar licenci no "Dolby Laboratories". "Dolby" un dubultā-D simbols ir "Dolby Laboratories" zīmoli.

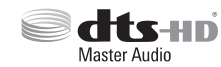

Ražots ar licenci pēc U.S. Patenta # 5,956,674; 5,974,380; 6,226,616; 6,487,535; 7,212,872; 7,333,929; 7,392,195; 7,272,567 un citiem ASV un vispasaules patentiem, kas izdoti un gaidāmi. DTS-HD, simbols kā arī DTS-HD un simbols kopā ir reģistrēti zīmoli; DTS-HD Master Audio ir DTS, Inc. Zīmoli Prece iekļauj programmatūru. @ DTS, Inc. Visas tiesības rezervētas.

## 

PAR DIVX VIDEO: DivX<sup>®</sup> ir digitāls video formāts, ko izveidojuši DivX, Inc. Šī ir oficiāla DivX sertificēta ierīce, kas atskaņo DivX video. Papildus informāciju un programmatūras rīkus Jūsu failu pārveidošanā uz DivX video meklējiet www.divx.com.

PAR DIVX VIDEO-UZ-PIEPRASĪJUMA (VOD): Šo DivX sertificēto® ierīci jāreģistrē, lai atskaņotu DivX Video-uz-pieprasījuma (VOD) saturu. Lai izveidotu reģistrācijas kodu, ierīces iestatīšanas izvēlnē atrodiet sadaļu DivX VOD. Atveriet vod.divx.vom un pabeidziet reģistrācijas procesu, izmantojot šo kodu, kā arī uzziniet vairāk par DivX VOD.

DivX®, DivX Certified®, DivX Plus™ HD un asociētie logo ir DivX, Inc. zīmoli un tiek lietoti ar licenci.

DivX Certified®, lai atskaņotu DivX® un DivX Plus™HD (H.264/MKV) video līdz pat 1080p HD ar augstākās klases saturu.

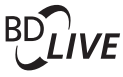

## BONUSVIEW

'BD LIVE' un 'BONUSVIEW' ir 'Blu-ray Disc Association' zīmoli.

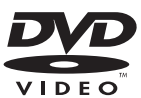

'DVD Video' ir "DVD Format/Logo Licensing Corporation" zīmols.

# ... TRAUCĒJUMU NOVĒRŠANA

- Pārliecinieties, ka BD disks ir saderīgs ar BD Live funkciju.
- Iztīriet atmiņu (skatīt 'lestatījumu regulēšana' > 'Papildus iespējas (atmiņas dzēšana...)').

## Tīkls

#### Tīkls netiek atrasts vai nedarbojas

- Pārliecinieties, ka atskaņotājs ir pievienots tīklam (skatīt "Blu-ray disku/DVD atskaņotāja lietošana > Tīkla iestatīšana").
- Pārliecinieties, ka veikta tīkla iestatīšana (skatīt "Blu-ray disku/DVD atskaņotāja lietošana > Tīkla iestatīšana").
- Pārliecinieties, ka bezvadu tīklu netraucē mikroviļņu krāsnis, DECT telefoni vai citas tuvu esošas Wi-Fi ierīces.
- Ja bezvadu tīkls nedarbojas pareizi, mēģiniet lietot vada tīklu (skatīt "Blu-ray disku/DVD atskaņotāja lietošana > Tīkla iestatīšana").

#### YouTube un Picasa nedarbojas

- Pārliecinieties, ka atskaņotājs ir pievienots tīklam (skatīt "Blu-ray disku/DVD atskaņotāja lietošana > Tīkla iestatīšana").
- Pārliecinieties, ka veikta tīkla iestatīšana (skatīt "Blu-ray disku/DVD atskaņotāja lietošana > Tīkla iestatīšana").
- Pārbaudiet tīkla maršrutētāja savienojumu (skatīt tīkla maršrutētāja lietošanas pamācību).

#### YouTube un Picasa darbojas lēni

- Informācijai par bezvadu tīkla maršrutētāja uztveršanas attālumu, pārsūtīšanas ātrumu un citiem parametriem, skatīt tīkla maršrutētāja lietošanas pamācību.
- Tīkla maršrutētājam nepieciešams augsta ātruma interneta savienojums.

## **3D video**

#### 3D efekti nav redzami

- Pārliecinieties, ka 3D izeja ir ieslēgta (skatīt "Blu-ray disku/DVD atskaņotāja lietošana > Blu-ray 3D video atskaņošana").
- Pārliecinieties, ka atskaņotais diska virsraksts ir Blu-ray 3D saderīgs.
- Pārliecinieties, ka TV ir 3D un HDMI saderīgs, ka TV ir pārslēgts 3D režīmā (skatīt TV lietošanas pamācību).
- Pārliecinieties, ka 3D brilles ir aktivizētas (skatīt TV lietošanas pamācību).

# ... PIEVIENOŠANA UN ATSKAŅOŠANA

# 6

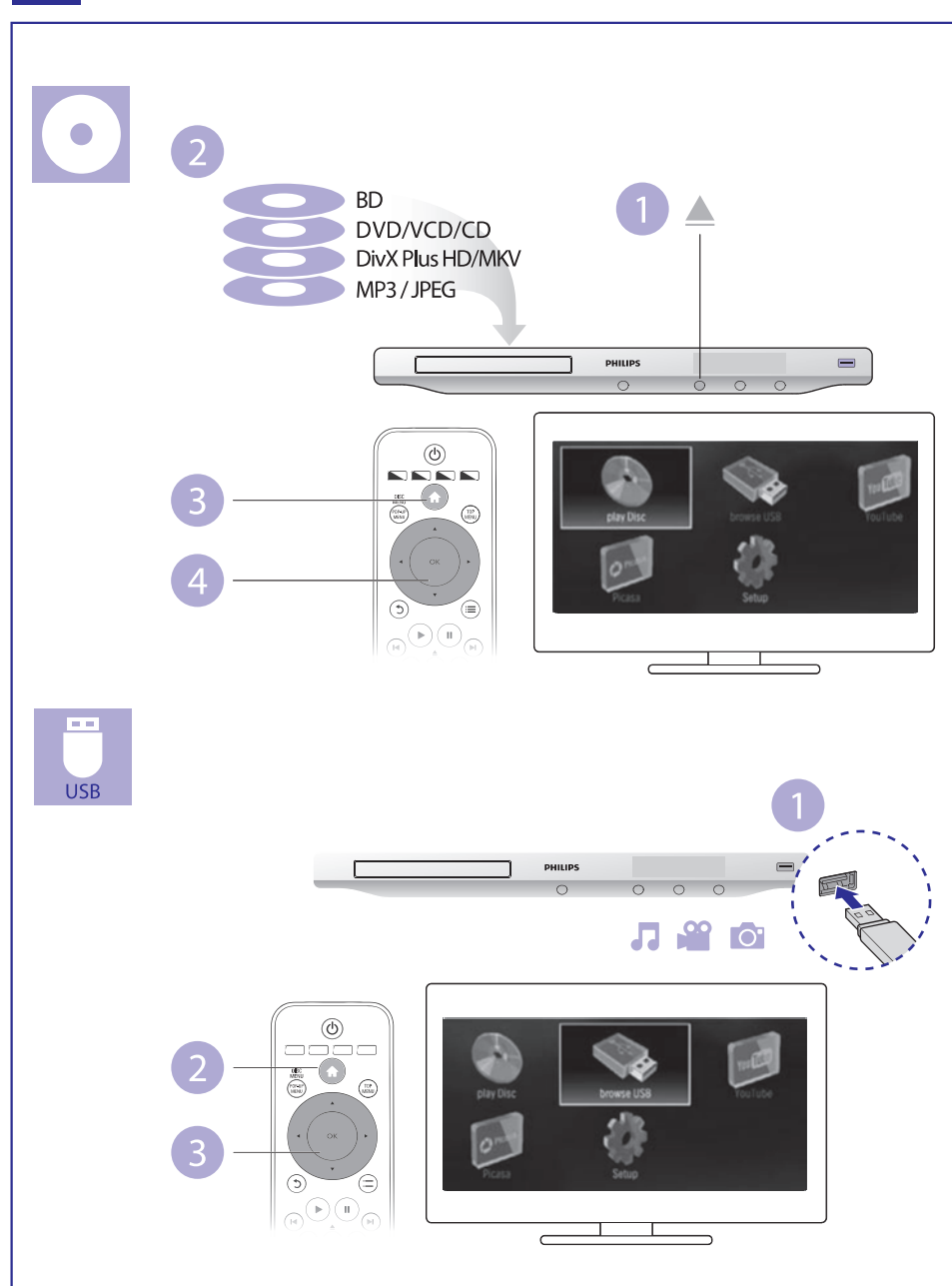

## **SATURA RĀDĪTĀJS**

## 1 Pievienošana un atskaņošana ......3-7

## 2 Jūsu Blu-ray disku atskaņotāja lietošana ......9

| Atskaņošanas pamatvadības       | 9  |
|---------------------------------|----|
| Video, audio un attēla iespējas | 10 |
| DivX video                      | 12 |
| Muzikālas slīdrādes atskaņošana | 12 |
| BonusView Blu-ray diskā         | 13 |
| BD-Live Blu-ray diskā           | 13 |
| Tīkla iestatīšana               | 14 |
| YouTube video                   | 15 |
| 'Picasa' (tiešsaistes foto)     | 16 |
| Philips EasyLink lietošana      | 17 |

## 3 lestatījumu regulēšana ......18

| Attēls                                   | 18 |
|------------------------------------------|----|
| Skaņa                                    | 19 |
| Tīkls (uzstādīšana, statuss, NetTV)      | 19 |
| Priekšrocības (valodas, vecāku kontrole) | 19 |
| Papildus iespējas (atmiņas dzēšana)      | 20 |

## 4 Programmatūras atjaunināšana ......21

| Programmatūras atjaunināšana no interneta | 21 |
|-------------------------------------------|----|
| Programmatūras atjaunināšana no USB       | 21 |

- 5 Specifikācijas ......22
- 6 Traucējumu novēršana.....24

# ... TRAUCĒJUMU NOVĒRŠANA

#### Nav skaņas HDMI savienojumam

 Jūs varat nedzirdēt skaņu no HDMI izejas, ja pieslēgtā ierīce nav saderīga ar HDCP vai ir saderīga tikai ar DVI.

#### Nav sekundārās audio izejas Attēls-Attēlā funkcijai

 Ja izvēlnē [HDMI Audio] vai [Digital Audio] ir izvēlēts iestatījums [Bitstream], interaktīvā skaņa kā funkcijas Attēls-Attēlā skaņa tiek izslēgta. Izvēlieties citu iestatījumu kā [Bitstream].

## Atskaņošana

#### Disku nevar atskaņot

- Notīriet disku.
- Pārliecinieties, ka disks ir pareizi ievietots.
- Pārliecinieties, ka šī prece ir saderīga ar disku. Skatīt 'Preces specifikācijas'.
- Pārliecinieties, ka šī prece atbalsta DVD vai BD reģiona kodu.
- Atskaņojot DVDRW vai DVDR, pārliecinieties, ka disks ir aizvērts.

#### DivX video failus nevar atskaņot

- Pārliecinieties, ka DivX video ir pilns fails.
- Pārliecinieties, ka faila nosaukuma paplašinājums ir pareizs.
- Lai atskaņotu DivX DRM aizsargātus failus no USB saglabāšanas ierīces, pievienojiet šo atskaņotāju pie TV, izmantojot HDMI savienojumu.

#### DivX subtitri netiek rādīti pareizi

- Pārliecinieties, ka subtitru faila nosaukums ir tāds pats kā DivX video faila nosaukums.
- Pārliecinieties, ka subtitru faila paplašinājums ir saderīgs ar šo atskaņotāju (.srt, .sub, .txt, .ssa vai .smi).

#### USB zibatmiņas saturu nevar nolasīt

- USB zibatmiņas formāts nav saderīgs ar šo ierīci.
- Pārliecinieties, ka USB ierīces failu sistēma ir saderīga ar šo ierīci
- Portatīvajiem cietajiem diskiem (HDD) var būt nepieciešama ārēja barošana.

#### TV parādās zīme 'No entry' (nav ievades) vai 'x'

Darbība nav iespējama.

#### EasyLink funkcija nestrādā

 Pārliecinieties, ka šis disku atskaņotājs ir pieslēgts Philips markas EasyLink TV un iestatījums [EasyLink] ir pozīcijā [On] (ieslēgt) (skatīt 'Jūsu Blu-ray disku atskaņotāja lietošana' > 'Philips EasyLink lietošana').

#### Nevar piekļūt BD-Live funkcijai

- Pārliecinieties, ka atskaņotājs ir pieslēdzies tīklam (skatīt 'Jūsu Blu-ray disku atskaņotāja lietošana' > 'Tīkla iestatīšana').
- Pārliecinieties, ka ir veikta tīkla iestatīšana (skatīt 'Jūsu Blu-ray disku atskaņotāja lietošana' > 'Tīkla iestatīšana').

# 6. TRAUCĒJUMU NOVĒRŠANA

# Brīdinājums

Elektriskā šoka risks. Nekādā gadījumā nenoņemiet šīs ierīces korpusu. •

Lai saglabātu garantiju, nemēģiniet labot sistēmu paši.

Ja rodas problēmas, lietojot šo preci, caurskatiet sekojošos punktus, pirms servisa pieprasīšanas. Ja problēmu neizdodas atrisināt, reģistrējiet Jūsu preci un iegūstiet atbalstu www.philips.com/welcome.

Sazinoties ar Philips, Jums tiks jautāts šī atskanotāja modela un sērijas numurs. Modeļa un sērijas numuri ir atrodami šī atskaņotāja mugurpusē. Pierakstiet šos numurus šeit:

Modela Nr. Sērijas Nr.

## Galvenā ierīce

#### Atskanotāja taustini nestrādā

Atvienojiet atskaņotāju no strāvas uz dažām minūtēm. Tad atkal pievienojiet.

## Attēls

#### Nav attēla

- Pārliecinieties, ka TV ir pārslēgts uz pareizo ieejas avotu šim atskaņotājam. ٠
- Kompozītu savienojumam (izmantojot kontaktu VIDEO), izvēlieties izškirtspēju 480i/576i vai 480p/576p sadalā [HDMI Video], lai ieslēgtu video izeju.

#### Nav attēla HDMI savienojumam

- Pārbaudiet, vai HDMI vads nav bojāts. Nomainiet ar jaunu HDMI vadu. ٠
- Uz tālvadības pults spiediet taustiņus A un '731' (ciparu taustiņus), lai atjaunotu attēlu. Vai gaidiet 10 sekundes, līdz attēls atjaunojas automātiski.
- Ja šis atskanotājs ir pieslēgts pie neautorizētas displeja ierīces ar HDMI • vadu, audio/video signāls var netikt izvadīts.

#### Disks neatskaņo augstas izšķirtspējas video

- Pārliecinieties, ka disks satur augstas izšķirtspējas video. •
- Pārliecinieties, ka TV atbalsta augstas izšķirtspējas video. ٠

## Skana

#### Nav audio izejas no TV

- Pārliecinieties, ka audio vadi ir pieslēgti TV audio ieejai.
- Pārliecinieties, ka TV ir pārslēgts uz pareizo ieeju šim atskaņotājam. ٠

#### Nav audio izejas no ārējas audio ierīces skaļruņiem (mājas kinozāle vai pastiprinātājs).

- Pārliecinieties, ka audio vadi ir pievienoti audio ierīces audio ieejas . kontaktiem.
- Pārslēdziet ārējo audio ierīci uz pareizo audio avota ieeju. .

# 2. JŪSU BLU-RAY DISKU ATSKAŅOTĀJA LIETOŠANA

Apsveicam ar Jūsu pirkumu un laipni lūdzam Philips! Lai pilnībā izmantotu atbalstu, ko piedāvā Philips (piem., preces programmatūras pajaunināšanu), reģistrējiet Jūsu preci www.philips.com/welcome.

## Atskaņošanas pamatvadības

DISC

MENU POP-UP MENU

◄

5

.∎`

1.@

**4** GHI

7PORS

SUBTITLE

PH

BLU-RAY

| Atskaņo             | šanas laikā spiediet sekojošus taustiņus, lai vadītu ierīci.                                                                                                    |
|---------------------|----------------------------------------------------------------------------------------------------|
| Tausti              | š Darbība                                                                                                    |
|                     | Aptur atskaņošanu.<br>Nospiediet un turiet (vairāk kā 4 sekundes), lai<br>atvērtu vai aizvērtu diska nodalījumu.                                                           |
|                     | lepauzē atskaņošanu.<br>Spiediet atkārtoti, lai atskaņotu kadru pa kadram.                                                                                                 |
|                     | Sāk vai turpina atskaņošanu.                                                                                                    |
|                     | Pārlec uz iepriekšējo vai nākamo celiņu, nodaļu vai<br>failu.                                                                                                    |
| <b>44</b> /Þ        | Tin atpakaļ vai uz priekšu.<br>Spiediet atkārtoti, lai mainītu tīšanas ātrumu.<br>Spiediet taustiņu Ⅱ vienreiz, tad spiediet taustiņu<br>▶, lai lēni atskaņotu uz priekšu. |
| AUDIO               | lzvēlas audio valodu vai kanālu.                                                                                                    |
| SUBTIT              | E Izvēlas subtitru valodu.                                                                                                    |
| DISC M<br>Pop-ui    | NU / Atver vai aizver diska izvēlni.<br>MENU                                                                                                    |
| тор мі              | <b>VU</b> Atver video diska galveno izvēlni.                                                                                                    |
| Krāsair<br>taustiņi | e Izvēlas Blu-ray disku uzdevumus vai iespējas.                                                                                                    |
|                     | ► Navigācijai pa izvēlnēm.<br>Spiediet taustiņus ▲ ▼, lai pagrieztu attēlu<br>pulksteņa rādītāju vai pretējā virzienā slīdrādes<br>laikā.                                  |
| ОК                  | Apstiprina izvēli vai ievadi.                                                                                                    |
| / 5                 | Atgriežas iepriekšējā izvēlnē.                                                                                                    |
| =                   | Piekļūst papildus iespējām atskaņošanas laikā.                                                                                                    |

## Video, audio un attēlu iespējas

Papildus iespējas ir pieejamas video vai attēlu atskaņošanai no diska vai USB saglabāšanas ierīces.

### Video iespējas

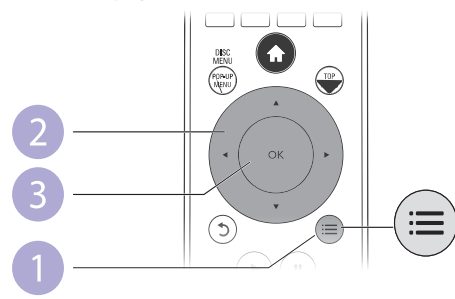

Piekļūstiet papildus iespējām video atskaņošanas laikā:

- [Audio Language] (Audio valoda): Izvēlas audio valodu.
- [Subtitle Language] (Subtitru valoda): Izvēlas subtitru valodu.
- [Subtitle Shift] (Subtitru pacelšana): Maina subtitru pozīciju ekrānā. Spiediet taustiņus ▲ ▼, lai mainītu subtitru pozīciju.
- [Info]: Parāda atskaņošanas informāciju.
- [Character Set] (Simbolu kopa): Izvēlas simbolu kopu, kas saderīga ar DivX video subtitriem (tikai DivX video).
- [Time Search] (Laika meklēšana): Pārlec uz noteiktu laiku, izmantojot tālvadības pults ciparu taustiņus.
- [2nd Audio Language] (2.audio valoda): Izvēlas otro audio valodu (tikai Bluray diskiem, kas saderīgi ar BonusView).
- [2nd Subtitle Language] (2.subtitru valoda): Izvēlas otro subtitru valodu (tikai Blu-ray diskiem, kas saderīgi ar BonusView).
- [Titles] (Virsraksti): Izvēlas virsrakstu.
- [Chapters] (Nodaļas): Izvēlas nodaļu.
- [Angle List] (Leņķu saraksts): Izvēlas kameras leņķi.
- [Menus] (Izvēlnes): Atver diska izvēlni.
- [PIP Selection] (PIP izvēle): Parāda 'attēls-attēlā' logu (tikai 'Blu-ray' diskiem, kas saderīgi ar 'BonusView').
- [Zoom] (Tālummaiņa): Palielina video attēlu. Spiediet taustiņus ◀▶, lai izvēlētos palielinājuma mērogu.
- [Repeat] (Atkārtot): Atkārto nodaļu vai virsrakstu.
- [Repeat A-B] (Atkārtot A-B): Atkārtotai atskaņošanai atzīmē divus punktus nodaļas robežās vai izslēdz atkārtošanas režīmu.
- [Picture Settings] (Attēla iestatījumi): Izvēlas definētus krāsu iestatījumus.

#### 🗕 Piezīme

• Pieejamās video iespējas ir atkarīgas no video avota.

## ... SPECIFIKĀCIJAS

## USB

- Saderība: Augsta ātruma USB (2.0)
- Klases atbalsts: USB Mass Storage Class (UMS)
- Failu sistēma: FAT16, FAT32
- HDD (portatīva cietā diska) atbalsts: var būt nepieciešams ārējs barošanas avots.

#### Galvenā ierīce

- Strāvas padeve: AC 100-240V~, 50/60 Hz
- Strāvas patēriņš: 18 W
- Strāvas patēriņš gaidīšanas režīmā (kad izslēgta ātra pamošanās): <0.5 W
- Izmēri (p x a x d): 435 x 41 x 195.5 (mm)
- Kopējais svars: 1.4 kg

### Komplektā iekļautie piederumi

- Tālvadības pults un baterijas
- Lietošanas pamācība
- Kompaktdisks ar lietošanas pamācību vairākās valodās (tikai kontinentālajai Eiropai)

### Papildus piederumi

- Bezvadu Philips USB adapteris (nosaukums WUB1110, pārdots atsevišķi)
- Multimediju savienojumi: Wi-Fi 802.11 b/g/n
- Savienojamība: kontakts mugurpusē (USB)
- Vides temperatūra: 5 °C līdz 40 °C
- Izmēri (P x A x D): 28.4 x 82 x 13.4 mm

### Lāzera specifikācija

- Lāzera tips (diode): AlGaInN (BD), AlGaInP (DVD/CD)
- Viļņa garums: 405+7nm/-7nm (BD), 655+10nm/-10nm (DVD), 790+10nm/-20nm (CD)
- Izejas jauda (maksimālās vērtības): 1mW (BD), 0.26mW (DVD), 0.3mW (CD)

## 5. SPECIFIKĀCIJAS

## Piezīme

• Specifikācijas var mainīties bez brīdinājuma.

## Reģiona kods

Šis atskaņotājs var atskaņot diskus ar sekojošiem reģiona kodiem:

| DVD | Blu-ray | Valstis                     |  |  |
|-----|---------|-----------------------------|--|--|
|     |         | Eiropa, Apvienotā Karaliste |  |  |

### Atskaņojamie mediji

- BD-Video
- DVD-Video, DVD+R/+RW, DVD-R/-RW, DVD+R/-R DL (Dubulta slāņa)
- VCD/SVCD
- Audio CD, CD-R/CD-RW, MP3 faili, JPEG faili
- DivX (Ultra)/DivX Plus HD mediji, MKV mediji
- USB saglabāšanas ierīce

#### Failu formāti

- Video: .avi, .divx, .mp4, .mkv
- Audio: .mp3, .wma, .wav
- Attēli: .jpg, .gif, .png

#### Video

- Signāla sistēma: PAL/NTSC
- Kompozītu video izeja: 1 Vp-p (75 omi)
- HDMI izeja: 480p, 576p, 720p, 1080i, 1080p, 1080p24

#### Audio

- 2 kanālu analogā izeja
  - Audio priekšējais K&L: 2 Vrms (> 1 kilooms)
- Digitālā izeja: 0.5 Vp-p (75 omi)
  - Koaksiālā
- HDMI izeja
- Atjaunošanas frekvence
  - MP3: 32 kHz, 44.1 kHz, 48 kHz
  - WMA: 44.1 kHz, 48 kHz
- Konstants bitu ātrums:
  - MP3: 112 kbps 320 kbps
  - WMA: 48 kbps 192 kbps

# ... JŪSU BLU-RAY DISKU ATSKAŅOTĀJA LIETOŠANA

### Attēla iespējas

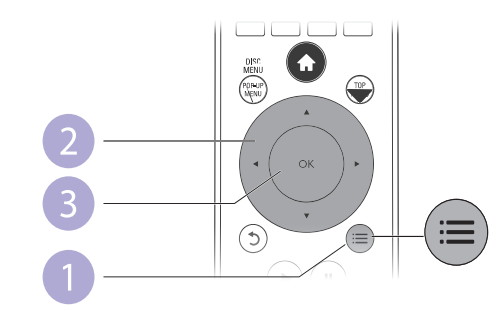

Piekļūstiet papildus iespējām slīdrādes laikā.

- [Rotate +90] (Pagriezt +90): Pagriež attēlu par 90 grādiem pulksteņa rādītāju virzienā.
- [Rotate -90] (Pagriezt -90): Pagriež attēlu par 90 grādiem pretēji pulksteņa rādītāju virzienam.
- [Zoom] (Tālummaiņa): Palielina attēlu. Spiediet taustiņus ◀▶, lai mainītu palielinājuma mērogu.
- [Info]: Parāda attēla informāciju.
- [Duration per slide] (Slīdrādes ātrums): lestata rādīšanas intervālu slīdrādei.
- [Slide Animation] (Slīdrādes animācija): Izvēlas nomaiņas efektu slīdrādei.
- [Picture Settings] (Attēla iestatījumi): Izvēlas definētus krāsu iestatījumus.
- [Repeat] (Atkārtot): Atkārto izvēlēto direktoriju.

#### Audio iespējas

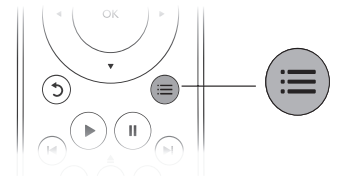

Atkārtoti spiediet taustiņu ≔, lai izvēlētos no sekojošām iespējām.

- Atkārtot pašreizējo celiņu.
- Atkārtot visus celiņus no diska vai direktorijas.
- Atskaņot audio celiņus atkārtoti sajauktā secībā.
- Izslēgt atkārtotas atskaņošanas režīmu.

٠

## **DivX video**

Jūs varat atskaņot DivX video no diska vai USB saglabāšanas ierīces.

#### VOD kods priekš DivX

- Pirms DivX video iegādes un atskaņošanas uz šī atskaņotāja, reģistrējiet šo atskaņotāju www.divx.com, izmantojot DivX VOD kodu.
- DivX VOD koda parādīšana: spiediet taustiņu ♠ un izvēlieties [Setup] > [Advanced] > [DivX® VOD Code].

### DivX subtitri

- Spiediet taustiņu **SUBTITLE**, lai izvēlētos valodu.
- Ja subtitri netiek parādīti pareizi, izvēlieties simbolu kopu, kas saderīga ar DivX subtitriem. Simbolu kopas izvēle: spiediet taustiņu := un izvēlieties [Character Set] (Simbolu kopa).

### Simbolu kopa Valodas

| [Standard]       | Angļu, Albāņu, Dāņu, Holandiešu, Somu, Franču, Ķeltu,<br>Vācu, Itāļu, Kurdu (Latīņu), Norvēģu, Portugāļu, Spāņu,<br>Zviedru un Turku. |
|------------------|----------------------------------------------------------------------------------------------------|
| [Central Europe] | Albāņu, Horvātu, Čehu, Holandiešu, Angļu, Vācu, Ungāru,<br>Īru, Poļu, Rumāņu, Slovāku, Slovēņu un Serbu.                              |
| [Cyrillic]       | Bulgāru, Baltkrievu, Angļu, Maķedoniešu, Moldāvu, Krievu<br>Serbu un Ukraiņu.                                                         |
| [Greek]          | Grieķu.                                                                                                    |

## 🚽 Piezīme

- Lai atskaņotu DivX DRM aizsargātus failus no USB saglabāšanas ierīces, pievienojiet šo atskaņotāju pie TV, izmantojot HDMI savienojumu.
- Lai lietotu subtitrus, pārliecinieties, ka subtitru faila nosaukums ir tāds pats kā DivX video faila nosaukums. Piemēram, ja DivX video faila nosaukums ir 'filma.avi', tad saglabājiet subtitru failu kā 'filma.srt' vai 'filma.sub'.
- Šis atskaņotājs var atskaņot subtitru failus formātos .srt, .sub, .txt, .ssa, .smi.

# Muzikālas slīdrādes atskaņošana

Atskaņojiet mūziku un attēlus vienlaicīgi, lai izveidotu muzikālu slīdrādi.

- 1. Atskaņojiet mūzikas failu no diska vai pievienotās USB ierīces.
- 2. Spiediet taustiņu D, lai ietu uz attēlu direktoriju.
- Izvēlieties attēlu tajā pašā diskā vai USB ierīcē un spiediet taustiņu OK, lai sāktu slīdrādi.
- 4. Spiediet taustiņu 📕, lai beigtu slīdrādi.
- 5. Vēlreiz spiediet taustiņu 📕, lai beigtu mūzikas atskaņošanu.
- 12

# 4. PROGRAMMATŪRAS ATJAUNINĀŠANA

# Pirms šī atskaņotāja programmatūras atjaunināšanas, pārbaudiet pašreizējo programmatūras versiju:

 Spiediet taustiņu ♠ un izvēlieties [Setup] > [Advanced] > [Version Info.] (Versijas informācija), un spiediet taustiņu OK.

# Programmatūras atjaunināšana no interneta

- 1. Pievienojiet atskaņotāju internetam (skatīt 'Tīkla iestatīšana').
- 2. Spiediet taustiņu A un izvēlieties [Setup] (lestatīšana).
- 3. Izvēlieties [Advanced] > [Sowtware Update] > [Network] (Programmatūras atjaunināšana > Tīkls).
  - → Ja tiek atrasts atjaunināšanas fails, Jums tiek prasīts sākt atjaunināšanu.
- 4. Sekojiet norādījumiem TV ekrānā, lai atjauninātu programmatūru.
  - Kad atjaunināšana ir pabeigta, atskaņotājs automātiski izslēdzas un atkal ieslēdzas.

# Programmatūras atjaunināšana no USB

- 1. Meklējiet jaunāko programmatūras versiju www.philips.com/support.
  - Atrodiet Jūsu modeli un klikšķiniet uz saites 'Software and drivers' (Programmatūra un draiveri).
- 2. Lejupielādējiet programmatūru uz USB saglabāšanas ierīci.
  - (1) Atarhivējiet lejupielādēto failu un pārliecinieties, ka faili tiek saglabāti direktorijā 'UPG\_ALL'.
  - (2) levietojiet direktoriju 'UPG\_ALL' USB ierīces saknes direktorijā.
- 3. Pievienojiet USB ierīci šī atskaņotāja 🗠 (USB) kontaktam.
- 4. Spiediet taustiņu ♠ un izvēlieties [Setup] (lestatīšana).
- 5. Izvēlieties [Advanced] > [Sowtware Update] > [USB] (Programmatūras atjaunināšana > USB).
  - → Ja tiek atrasts atjaunināšanas fails, Jums tiek prasīts sākt atjaunināšanu.
- 6. Sekojiet norādījumiem TV ekrānā, lai atjauninātu programmatūru.
  - ➡ Kad atjaunināšana ir pabeigta, atskaņotājs automātiski izslēdzas un atkal ieslēdzas.

## Uzmanību

 Neatvienojiet strāvu un neizņemiet USB saglabāšanas ierīci, kad notiek atjaunināšanas process, jo šāda rīcība var bojāt atskaņotāju.

# ... IESTATĪJUMU REGULĒŠANA

- [Screen Saver] (Ekrāna saudzētājs): leslēdz vai izslēdz ekrāna saudzētāja režīmu. Ja ieslēgts, ekrāns pārslēdzas ekrāna saudzētāja režīmā pēc 10 minūšu dīkstāves (piemēram, kad atskaņošana iepauzēta vai apturēta).
- [Auto Subtitle Shift] (Automātiska subtitru pacelšana): leslēdz vai izslēdz subtitru pacelšanu. Ja ieslēgts, subtitru pozīcija tiek mainīta automātiski, lai atbilstu TV ekrānam (šī funkcija strādā tikai ar dažiem Philips TV).
- [Change Password] (Paroles maiņa): lestata vai maina paroli, lai atskaņotu aizliegtu disku. levadiet paroli '0000', ja parole nav mainīta vai ir aizmirsta.
- [Display Panel] (Displeja panelis): Maina atskaņotāja displeja spilgtumu.
- [Auto Standby] (Automātisks gaidīšanas režīms): leslēdz vai izslēdz automātisku gaidīšanas režīmu. Ja ieslēgts, atskaņotājs automātiski pārslēdzas gaidīšanas režīmā pēc 30 minūšu dīkstāves (piemēram, kad atskaņošana iepauzēta vai apturēta).
- [VCD PBC]: Parāda vai izlaiž VCD un SVCD satura izvēlni.

#### Piezīme

- Ja vēlamā valoda nav pieejama kā diska, audio vai subtitru valoda, Jūs varat izvēlēties iespēju [Other] (Cita) un ievadīt 4-ciparu valodas kodu, kas atrodams šīs lietošanas pamācības beigās.
- Ja tiek izvēlēta valoda, kas nav pieejama diskā, atskaņotājs lietos diska noklusēto valodu.

# Papildu iespējas (dzēst atmiņu...)

- 1. Spiediet taustiņu 🛧.
- Izvēlieties [Setup] > [Advanced] (Papildus), lai piekļūtu papildus iestatīšanas iespējām.
- [BD-Live Security] (BD-Live drošība): Liedz vai atļauj piekļuvi BD-Live saturam (tikai ne-komerciāliem, lietotāju veidotiem BD-Live diskiem).
- [Software Update] (Programmatūras atjaunināšana): Izvēlieties šo, lai atjauninātu programmatūru no tīkla vai USB saglabāšanas ierīces.
- [Clear memory] (Dzēst atmiņu): Dzēš iepriekš lejupielādēto BD-Live saturu no USB saglabāšanas ierīces. BD-Live lejupielādes glabāšanai tiek automātiski izveidota direktorija 'BUDA'.
- [DivX®VOD Code] (DivX®VOD kods): Parāda šī atskaņotāja DivX® reģistrācijas vai reģistrācijas anulēšanas kodu.
- [Version Info.] (Versijas informācija): Parāda šī atskaņotāja programmatūras versiju.
- [Restore default settings] (Atjaunot noklusētos iestatījumus): Pārstata atskaņotāju uz rūpnīcas noklusētajiem iestatījumiem.

#### Piezīme

- Jūs nevarat aizliegt komerciālu Blu-ray disku piekļuvi internetam.
- Pirms DivX video iegādes un atskaņošanas uz šī atskaņotāja, reģistrējiet šo atskaņotāju www.divx.com, izmantojot DivX VOD kodu.
- Nevar dzēst iestatīto vecāku kontroles iestatījumu.

# .. JŪSU BLU-RAY DISKU ATSKAŅOTĀJA LIETOŠANA

## BonusView Blu-ray diskā

Skatiet īpašu saturu (kā komentārus) mazā ekrāna logā.

Šī funkcija attiecas tikai uz Blu-ray diskiem, kas saderīgi ar BonusView (zināms arī kā 'attēls attēlā').

- 1. Atskaņošanas laikā spiediet taustiņu 🚍
  - └→ Tiek parādīta iespēju izvēlne.
- 2. Izvēlieties [PIP Selection] > [PIP] un spiediet taustiņu OK.
  - → PIP iespējas [1]/[2] ir atkarīgas no video satura.
  - └→ Tiek parādīts sekundārais video logs.
- 3. Izvēlieties [2nd Audio Language] (2.audio valoda) vai [2nd Subtitle Language] (2.subtitru valoda) un spiediet taustiņu OK.

## **BD-Live Blu-ray diskā**

Piekļūstiet ekskluzīviem tiešsaistes pakalpojumiem, kā filmu iepazīšanās rullīšiem, spēlēm, zvanu toņiem un citam papildus saturam. Šī funkcija attiecas tikai uz Blu-ray diskiem, kas ir BD-Live saderīgi.

- Sagatavojiet Interneta savienojumu un iestatiet tīklu (skatīt 'Tikla iestatīšana').
- 2. Pievienojiet USB saglabāšanas ierīci vai SD karti šim atskaņotājam.
  - USB saglabāšanas ierīce vai SD karte tiek lietota, lai glabātu lejupielādēto BD-Live saturu.
  - Ja atskaņotājs tiek pievienots internetam, izmantojot Wi-Fi USB adapteri (iegādājams atsevišķi), pievienojiet USB sadalītāju (nav iekļauts komplektā) atskaņotājam, lai būtu pieejami vairāki USB porti.
  - Lai dzēstu iepriekš lejupielādētu BD-Live saturu no USB saglabāšanas ierīces ar nolūku atbrīvot atmiņu, spiediet taustiņu ♠ un izvēlieties [Setup] > [Advanced] > [Clear memory] (Dzēst atmiņu).
- 3. Atskaņojiet disku, kas ir BD-Live saderīgs.
- 4. Diska izvēlnē izvēlieties BD-Live ikonu un spiediet taustiņu OK.
  - → Sākas BD-Live ielāde. Ielādes laiks ir atkarīgs no diska un interneta savienojuma ātruma.
- 5. BD-Live interfeisā izvēlieties punktu, kuru vēlaties atvērt.

## Piezīme

- BD-Live pakalpojums ir atkarīgs no diska un valsts.
- Lietojot BD-Live, diskā un atskaņotājā esošajiem datiem piekļūst satura sniedzējs.
- Lietojiet USB atmiņas ierīci, kurā ir vismaz 1GB brīvas vietas, lai veiktu lejupielādi.

## Blu-ray 3D video atskaņošana

#### Pirms sākt, pārliecinieties, ka:

- TV ir 3D saderīgs un pievienots atskaņotājam, izmantojot HDMI savienojumu.
- Disks ir Blu-ray 3D disks
- Jums ir 3D brilles, kas saderīgas ar TV.
- Pārliecinieties, ka ir ieslēgta 3D izeja: spiediet taustiņu ♠, izvēlieties [Setup] > [Video] > [Watch 3D video] > [Auto].
- 2. Atskaņojiet Blu-ray 3D video.
- 3. Uzlieciet 3D brilles, lai redzētu 3D efektus.
  - Lai atskaņotu 3D video 2D režīmā, izslēdziet Blu-ray 3D izeju (spiediet taustiņu A, izvēlieties [Video] > [Watch 3D video] > [Off]).

## Tīkla iestatīšana

Pievienojiet šo atskaņotāju datortīklam un internetam, lai piekļūtu tiešsaistes pakalpojumiem.

- **BD-Live:** piekļuve tiešsaistes papildus funkcijām (attiecas uz Blu-ray diskiem, kas ir BD-Live saderīgi).
- **Programmatūras atjaunināšana:** atjaunina atskaņotāja programmatūru no interneta.
- YouTube: piekļūst YouTube interneta vietnei.
- Picasa: piekļūst Picasa interneta vietnei.

## Piezīme:

- Lai izveidotu bezvadu savienojumu, jālieto Philips Wi-Fi USB adapteris (WUB1110).
- Wi-Fi USB adapteris (WUB1110) nav iekļauts komplektā. Lai iegādātos šo adapteri, apmeklējiet shop.philips.com. Ja Philips tiešsaistes veikals nav pieejams jūsu valstī, sazinieties ar Philips klientu apkalpošanas centru. Kontaktinformāciju meklējiet www.philips.com/support.
- 1. Pievienojiet šo atskaņotāju internetam, izmantojot tīklu ar vadu (Ethernet) vai bezvadu tīklu.
  - Lai izveidotu vada savienojumu, pievienojiet tīkla vadu (nav iekļauts komplektā) pie kontakta **LAN** šī atskaņotāja mugurpusē.
  - Lai izveidotu Wi-Fi savienojumu, pievienojiet Philips Wi-Fi USB adapteri (WUB1110) kontaktam ---- (USB) šī atskaņotāja priekšpusē.

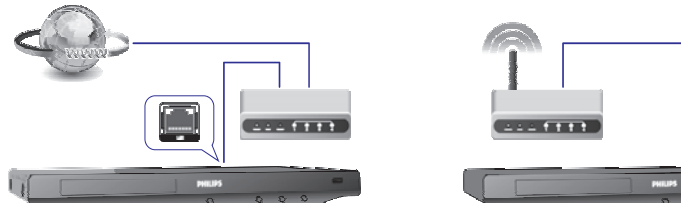

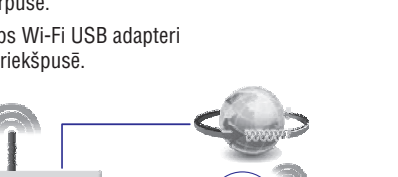

# ... IESTATĪJUMU REGULĒŠANA

## Skaņa

- 1. Spiediet taustiņu 🏤
- 2. Izvēlieties [Setup] > [Audio], lai piekļūtu audio iestatīšanas iespējām.
- [Night Mode] (Nakts režīms): Izvēlas klusu vai pilnas dinamikas skaņu. Nakts režīms samazina skaļākās skaņas, bet palielina klusās skaņas (piemēram, runu).
- [Neo 6]: leslēdz vai izslēdz telpiskās skaņas efektu, kas tiek izveidots no 2.0 kanālu audio.
- [HDMI Audio]: lestata HDMI audio formātu, ja atskaņotājs ir pievienots, izmantojot HDMI savienojumu.
- [Digital Audio]: Izvēlas skaņas izejas audio formātu, ja atskaņotājs ir pievienots, izmantojot digitālo savienojumu (koaksiālo).
- [PCM Downsampling]: lestata PCM audio izejas kvalitāti, ja atskaņotājs ir pievienots, izmantojot digitālo savienojumu (koaksiālo).

## 🚽 Piezīme

- Lai mainītu iestatījumus, kas saistīti ar HDMI, TV jābūt pievienotam, izmantojot HDMI savienojumu.
- Nakts režīms ir pieejams tikai Dolby kodētiem DVD un Blu-ray diskiem.

# Tīkls (uzstādīšana, statuss...)

- 1. Spiediet taustiņu 🛧.
- Izvēlieties [Setup] > [Network] (Tikls), lai piekļūtu tikla iestatīšanas iespējām.
- [Network Installation] (Tīkla uzstādīšana): Sāk vada vai bezvadu tīkla uzstādīšanu, lai sāktu tīkla darbību.
- [View Network Settings] (Apskatīt tīkla iestatījumus): Parāda pašreizējo tīkla statusu.
- [View Wireless Settings] (Apskatīt bezvadu iestatījumus): Parāda pašreizējo Wi-Fi statusu.

## Priekšrocības (valodas, vecāku kontrole...)

- 1. Spiediet taustiņu 🛧.
- Izvēlieties [Setup] > [Preference] (Priekšrocības), lai piekļūtu priekšrocību iestatīšanas iespējām.
- [Menu language] (Izvēlnes valoda): Izvēlas ekrāna izvēlņu valodu.
- [Audio]: Izvēlas video audio valodu.
- [Subtitle] (Subtitri): Izvēlas video subtitru valodu.
- [Disc Menu] (Diska izvēlne): Izvēlas video diska izvēlnes valodu.
- [Parental Control] (Vecāku kontrole): Liedz piekļuvi diskiem, kuros ir iekodēts novērtējums. Ievadiet paroli '0000', lai piekļūtu aizlieguma iespējām. Lai atskaņotu visus diskus, neatkarīgi no novērtējuma, izvēlieties līmeni '8'.

# 3. IESTATĪJUMU REGULĒŠANA

#### Šī nodaļa palīdz Jums mainīt atskaņotāja iestatījumus.

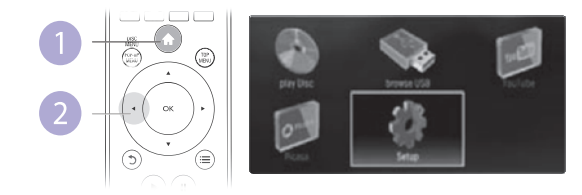

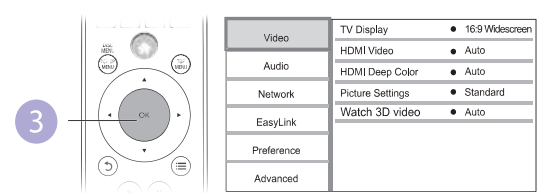

#### Piezīme

- Jūs nevarat mainīt izvēlnes iespēju, kas ir pelēka.
- Lai atgrieztos iepriekšējā izvēlnē, spiediet taustiņu A. Lai aizvērtu izvēlni, spiediet taustiņu D.

## Attēls

- 1. Spiediet taustiņu 🛧.
- 2. Izvēlieties [Setup] > [Video], lai piekļūtu video iestatīšanas iespējām.
- [TV Display] (TV displejs): Izvēlas attēla parādīšanas formātu, atbilstošu TV ekrānam.
- [HDMI Video]: Izvēlas HDMI video izšķirtspēju.
- [HDMI Deep Color]: Parāda krāsas ar vairākām nokrāsām un pieskaņām, ja video saturs ir ierakstīts 'Deep Color' režīmā un TV ir saderīgs ar šo funkciju.
- [Picture Settings] (Attēla iestatījumi): Izvēlas definētus krāsu iestatījumus.
- [Watch 3D video] (Skatīties 3D video): Izvēlas 3D vai 2D izeju, atskaņojot Blu-ray 3D disku. Atskaņotājam jābūt pievienotam pie 3D TV, izmantojot HDMI.

#### 📑 Piezīme

- Ja Jūs maināt iestatījumu, pārliecinieties, ka TV ir saderīgs ar jauno iestatījumu.
- Lai mainītu iestatījumus, kas attiecas uz HDMI, TV jābūt pievienotam, izmantojot HDMI.
- Kompozītu savienojumam (izmantojot kontaktu VIDEO), izvēlieties izšķirtspēju 480i/576i vai 480p/576p sadaļā [HDMI Video], lai ieslēgtu video izeju.

## ... JŪSU BLU-RAY DISKU ATSKAŅOTĀJA LIETOŠANA

- 2. Veiciet tīkla uzstādīšanu.
  - Spiediet taustiņu n.
  - 2) Izvēlieties [Setup] (lestatīšana) un spiediet taustiņu OK.
  - Izvēlieties [Network] > [Network Installation] (Tīkla uzstādīšana) un spiediet taustiņu OK.
  - 4) Sekojiet norādījumiem TV ekrānā, lai pabeigtu uzstādīšanu.

#### 📕 Uzmanību

 Pirms pievienošanas tīklam, apziniet tīkla rūtera un tīkla pamatprincipus. Ja nepieciešams, lasiet dokumentāciju, kas iekļauta komplektā ar tīkla komponentēm. Philips nav atbildīti par zaudētiem, bojātiem vai nopludinātiem datiem.

## YouTube video

Ja šis atskaņotājs pievienots internetam, Jūs varat pārlūkot, meklēt un skatīties YouTube video.

- 1. Pievienojiet šo atskaņotāju internetam (skatīt "Tīkla iestatīšana").
- 2. Spiediet taustiņu 🔒.
- 3. Izvēlieties [YouTube] un spiediet OK.
  - TV ekrānā tiek parādīta noklusētā YouTube lapa.
- 4. Lietojiet tālvadības pulti navigācijai un iespēju izvēlei.
  - Lai aizvērtu YouTube, spiediet taustiņu 🏤.

| Taustiņš                                      | Darbība                                                                                                    |
|-----------------------------------------------|----------------------------------------------------------------------------------------------------|
| <b>▲▼                                    </b> | Spiediet ▲, lai parādītu ekrānā tastatūru video meklēšanai.<br>Spiediet ▼, lai parādītu ekrānā atskaņošanas taustiņus.<br>Spiediet ◀▶ navigācijai pa ekrānā parādītajiem<br>atskaņošanas taustiņiem vai video atskaņošanas sarakstu. |
| ОК                                            | Apstiprina ievadi vai izvēli.                                                                                                    |
|                                               | Sāk vai turpina atskaņošanu.                                                                                                    |
| II                                            | lepauzē atskaņošanu.                                                                                                    |
|                                               | Aptur atskaņošanu.                                                                                                    |
|                                               | Pārlec uz iepriekšējo vai nākamo video.                                                                                                    |
| <b>~~</b> / <b>&gt;&gt;</b>                   | Pārlec atpakaļ vai uz priekšu video atskaņošanas laikā.                                                                                                    |

#### Piezīme

 Ja dažas sekundes netiek spiests neviens taustiņš, no ekrāna pazūd taustiņi un izvēlne.

## Picasa (tiešsaistes fotogrāfijas)

Izmantojot šo atskaņotāju, jūs varat piekļūt, meklēt un apskatīt fotogrāfijas, kas saglabātas Picasa Web albumā.

#### Kas būs nepieciešams

- Uz datora apmeklējiet www.picasa.com, lai izveidotu Picasa Web albuma kontu.
- Pievienojiet šo atskaņotāju internetam.
- 1. Pievienojiet šo atskaņotāju internetam (skatīt "Tīkla iestatīšana").
- 2. Spiediet taustiņu 🛧.
- 3. [zvēlieties [Picasa] un spiediet OK.
  - ➡ TV ekrānā tiek parādīta noklusētā Picasa lapa
- 4. Autorizējieties Picasa Web albumā, izmantojot savu Picasa Web kontu.
  - Lietojot pirmo reizi, izvēlieties "New User" (Jauns lietotājs).
  - Lai ievadītu lietotāja vārdu un paroli, lietojiet burtu-ciparu taustiņus uz tālvadības pults.
- 5. Lietojiet tālvadības pulti navigācijai, lai izvēlētos:
  - My Photos (Mani foto): parāda Picasa Web albumā saglabātās fotogrāfijas.
  - Featured (lezīmētās): parāda iezīmētās fotogrāfijas no Picasa tiešsaistes lapas.
  - Friends (Draugi): parāda draugu sarakstu.
  - Search (Meklēt): meklē fotogrāfijas pēc atslēgvārdiem.
  - Favorites (lecienītākās): parāda iecienītākās fotogrāfijas no Picasa Web albuma.
  - Tag (Etiķete): parāda fotogrāfijas ar etiķetēm no Picasa Web albuma.
- 6. Lai aizvērtu Picasa Iapu, spiediet 🛧.

## Slīdrādes atskaņošana

- Lietojiet tālvadības pulti, lai Picasa lapā izvēlētos "My Photos" (Mani foto), un spiediet OK.
  - Tiek parādīti Picasa Web albumā esošo fotogrāfiju sīktēli.
- 2. Izvēlieties fotogrāfiju un spiediet **OK**, lai apskatītu to pilnā ekrānā.
- 3. Vēlreiz spiediet taustiņu **OK**, lai sāktu foto slīdrādi.
- Slīdrādes laikā spiediet taustiņu :≡, lai piekļūtu sekojošām iespējām, tad spiediet OK, lai izvēlētos iespēju:
  - Current playing (Pašlaik atskaņo): parāda pašreizējās fotogrāfijas indeksu.
  - Slideshow pause/play (Slīdrādes atskaņošana/iepauzēšana): iepauzē vai atskaņo slīdrādi.
  - Rotate (Pagriezt): pagriež pašreizējo fotogrāfiju.
  - Zoom (Tālummaiņa): palielina vai samazina fotogrāfiju.
  - Effect (Efekts): izvēlas slīdrādes efektu.
  - Speed (Ātrums): izvēlas slīdrādes ātrumu.
  - Friends (Draugi): pievieno pašreizējās fotogrāfijas īpašnieku draugu sarakstam.
- 5. Lai atgrieztos iepriekšējā ekrānā, spiediet taustiņu 5.

## Philips EasyLink lietošana

Šis atskaņotājs ir saderīgs ar Philips EasyLink, kas lieto HDMI CEC (Patērētāja Elektronikas Kontroles) protokolu. Jūs varat lietot vienu tālvadības pulti, lai vadītu EasyLink saderīgās ierīces, kas savienotas, izmantojot HDMI savienojumu. Philips negarantē 100% sadarbību starp visām HDMI CEC ierīcēm.

- Savienojiet HDMI CEC saderīgās ierīces, izmantojot HDMI savienojumu, un ieslēdziet HDMI CEC darbības uz TV un citām pievienotajām ierīcēm (papildus informāciju meklējiet TV un citu ierīču lietošanas pamācībās).
- 2. Spiediet taustiņu 🛧.
- 3. Izvēlieties [Setup] > [EasyLink].
- Izvēlieties [On] (Ieslēgt) sadaļās [EasyLink], [One Touch Play] (Atskaņošana ar vienu pieskārienu) un [One Touch Standby] (Gaidīšanas režīms ar vienu pieskārienu).
  - └→ EasyLink funkcija ir ieslēgta.

### Atskaņošana ar vienu pieskārienu

Atskaņojot disku uz šī atskaņotāja, TV automātiski ieslēdzas uz pareizo video ieejas avotu.

### Gaidīšanas režīms ar vienu pieskārienu

Ja pievienotā ierīce (piemēram, TV) tiek pārslēgta gaidīšanas režīmā ar tās tālvadības pulti, arī atskaņotājs automātiski pārslēdzas gaidīšanas režīmā.